Procedures for pairing Motorola V551 with 2005 BMW 545i:

Motorola V551:

- 1. Press Menu
- 2. Scroll to Settings and select
- 3. Scroll to Connection and select
- 4. Scroll to Bluetooth Link and select
- 5. Scroll to Setup and select
- 6. Scroll to Power and select (change)
- 7. Scroll to "On" and select
- 8. Select "Back"

## BMW:

- 1. Turn ignition switch to position 1 (Acc) or 2 (Run)
- 2. After the I-Drive Menu boots, select the Lawyer message
- 3. At the I-Drive menu, press the controller once
- 4. Scroll to Communications Settings and press the controller
- 5. Move up to the top menu
- 6. Scroll over to "Bluetooth" and press the controller
- 7. Make sure that the "Bluetooth" Communication Active" message is checked (if not, scroll to the message and press the controller to turn it on)
- 8. Move up to the  $2^{nd}$  menu
- 9. Scroll over to "Phone" and press the controller
- 10. You should see your phone listed as "Motorola Phone" or whatever name you have given the phone beneath "Bluetooth connectable in this menu". If not, your phone has not established a connection
- 11. If the phone has not established a connection, then on your phone you should still be at the "Bluetooth Link" menu. Scroll to "Handsfree" and select.
- 12. Scroll to "Look for Devices" and select.
- 13. The phone will now look for and attempt to pair with the BMW.
- 14. Once the phone has found the car, the phone will display "BMWxxxxx" xxxxx will be the last 5 digits of your VIN.
- 15. On the phone, scroll to the device (i.e. BMWxxxxx) and select. The phone will say "seeking device"
- 16. Once the I-Drive recognizes the phone, the I-Drive will give you a message "External Device Requests Access", "Refuse/Add. Scroll to Add and press the I-Drive controller on the car.
- 17. The car will then ask you for a "PIN", enter 4 zeros, and pull the controller back, and then press the I-Drive Controller to Accept.
- 18. The phone will ask "Bond with Device", Yes or No. Select Yes.
- 19. The phone will ask you to enter "Key" enter 0000 (The same code entered on the car), and select "OK"
- 20. The phone will state PIN verified and saved.
- 21. Phone should appear on I-Drive Screen

- 22. Press the Menu button twice to go back to the basic I-Drive Screen.
- 23. Go to "Communciations"
- 24. Check the bottom part of screen, phone should appear as "Portable" on left hand side of screen.
- 25. The remainder of the process should take about 1 hour for the address book to load, and the phone to be functional. Just be patient and give it some time.